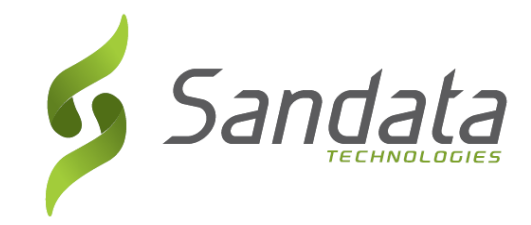

# Sandata Mobile Connect Guide

An Employee's guide on how to use the Sandata Mobile Connect App. (SMC)

> Wisconsin EVV Customer Care (833) 931-2035 vdxc.contactevv@wisconsin.gov

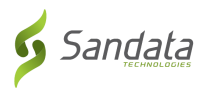

## Contents

| What is Sandata Mobile Connect (SMC) | 2   |
|--------------------------------------|-----|
| The Roles in SMC                     | 2   |
| Setting up the SMC app               | 3   |
| Setting up Security Questions        | 4   |
| Setting Up Your Password             | 5   |
| Using the Menu Bar                   | 6   |
| Menu Bar Options                     | 6   |
| Starting a Visit                     | 7   |
| Starting an Unknown Visit            | 9   |
| Completing a Visit                   | .11 |
| Client Verification                  | .14 |
| Abandoning a Visit                   | .19 |

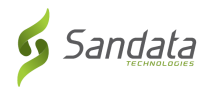

#### What is Sandata Mobile Connect (SMC)

• The Sandata Mobile Connect app., also referred to as SMC is a software application that runs on a mobile device such as a smartphone or tablet. This means employees can download the mobile app. to their smartphone or tablet and use it to record details about the services they provided during a visit. If the employee does not have a mobile device, they can use the Fixed Visit Verification method (FVV).

*NOTE:* FVV may not be applicable to your program.

#### The Roles in SMC

- **Employee =** The person providing care.
  - Clocks in and out using either the client's phone, Sandata's Mobile Connect App. or a Fixed Visit Verification device. Check with your program to know which is used and preferred.
- **Client** = The person receiving care.
  - Will use the EVV website to edit and approve visits.
- **Designee** = A Client's representative
  - A person designated to handle the client's responsibilities when they are unable to do so.

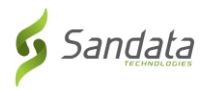

#### Setting up the SMC app.

Refer to the "**How to Download the SMC Mobile app.**" quick reference page to learn how to install the SMC app. on your mobile device. Both iOS and Android versions are available.

- Install the SMC mobile app. on your smartphone or tablet
- Tap the SMC icon to launch the mobile app.

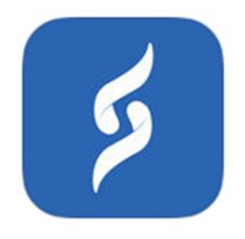

Your login credentials will be provided to you. After opening the app for the first time, you'll need to enter the following required information;

| Sal                  | ndata                                             |    |
|----------------------|---------------------------------------------------|----|
| COMPANY ID*          |                                                   |    |
| Company ID           | 2-####                                            |    |
| USERNAME*            |                                                   |    |
| Username E           | mail addre                                        | SS |
| PASSWORD*            |                                                   |    |
| Password             |                                                   | Ō  |
| *denotes required fi | eld                                               |    |
|                      | LOG IN                                            |    |
| FORGO                | OT PASSWORD?                                      |    |
| Pr<br>© 2018 Sanda   | rivacy Policy<br>1.0.328<br>ata Technologies, LLC |    |

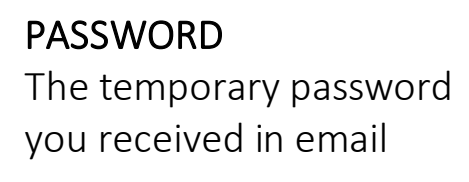

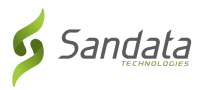

#### **Setting up Security Questions**

You will need to select and answer several security questions the first time you log in.

| SECURITY SETUP                                                |               |
|---------------------------------------------------------------|---------------|
| Please fill out the following se<br>questions for your accour | ecurity<br>nt |
| lease select a security question                              |               |
| Select Security Question                                      | *             |
| Answer<br>Please select a security question                   |               |
| Select Security Question                                      | Ŧ             |
| Please enter your answer                                      |               |
| Answer                                                        |               |
| Please select a security question                             |               |

Your answers should be...

- Be easy to remember
- Not be easily guessed
- Not change over time

| Se        | lect Security Question                          |         |   |
|-----------|-------------------------------------------------|---------|---|
| lea       | Please select a sec<br>question                 | curity  |   |
| Aı        | What is the name of your b<br>childhood friend? | oest 🗸  |   |
| lea       | In what city did your moth<br>father meet?      | er and  |   |
| Se        | What is the name of your f movie?               | avorite | • |
| lea<br>Ai | What is the name of your f sports team?         | avorite |   |
|           | Cancel                                          | ок      |   |

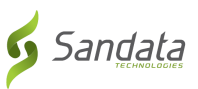

.ul 🗢 🗩

**PASSWORD SETUP** 

Please type in your password and re-

#### **Setting Up Your Password**

#### Passwords MUST have:

At least 1 upper case letter At least 1 lower case letter At least 1 number At least 1 special character (@#\$%^) Be at least 12 characters long

|                                                                                                    |                                         | enter it for cor                                                                                                    | firmation                                                                                              |
|----------------------------------------------------------------------------------------------------|-----------------------------------------|----------------------------------------------------------------------------------------------------|----------------------------------------------------------------------------------------------------|
| At least 1 special character (@<br>Be at least 12 characters long                                                                                                    | @#\$%^)<br>3                            | PASSWORD Password must be at<br>contain a combination of upper ca-<br>and special characters. It cannot c<br>consecutive characters from your | least 8 characters and<br>se, lower case, numeric<br>ontain 3 or more<br>username.                     |
| Example: Password2020!                                                                                                    |                                         | •••••                                                                                                    | ī                                                                                                    |
|                                                                                                    |                                         | CONFIRM NEW PASSWORD Pase<br>characters and contain a combinat<br>case, numeric and special character<br>more consecutive characters from     | isword must be at least 8<br>ion of upper case, lower<br>ers. It cannot contain 3 or<br>your username. |
|                                                                                                    |                                         | •••••                                                                                                    | •                                                                                                    |
|                                                                                                    |                                         | CANCEL                                                                                                    | SUBMIT                                                                                                 |
| 3:37 <b>-</b> l 🗟 🔳                                                                                                    | )                                       |                                                                                                    |                                                                                                    |
| PASSWORD SETUP                                                                                                    |                                         |                                                                                                    |                                                                                                    |
| Please type in your password and re-<br>enter it for confirmation                                                                                                    |                                         |                                                                                                    |                                                                                                    |
| PASSWORD Password must be at least 8 characters and<br>contain a combination of upper case, lower case, numeric<br>and special characters. It cannot contain 3 or more<br>consecutive characters from your username.    |                                         |                                                                                                    |                                                                                                    |
| •••••••                                                                                                    | • Enter                                 | and re-enter a ne                                                                                                    | w password                                                                                             |
| CONFIRM NEW PASSWORD Password must be at least 8 characters and contain a combination of upper case, lower case, numeric and special characters. It cannot contain 3 or more consecutive characters from your username. |                                         |                                                                                                    |                                                                                                    |
| ••••••                                                                                                    |                                         |                                                                                                    |                                                                                                    |
| CANCEL SUBMIT                                                                                                    | <ul> <li>Tap S</li> <li>NOTE</li> </ul> | UBMIT<br>: Passwords are co                                                                                                    | ase sensitive                                                                                          |
|                                                                                                    |                                         |                                                                                                    |                                                                                                    |

3:37 🕇

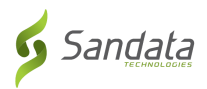

#### Using the Menu Bar

The menu bar is displayed at the top of the mobile app.

- **1** Tap here for the **menu**
- 2 Tap here to log out

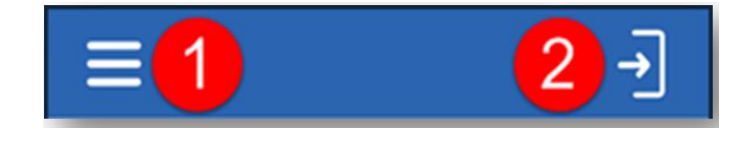

### **Menu Bar Options**

My Visits – Displays visits

Clients - Displays the client screen

**Setting** – Displays the settings screen

**GPS** – Displays a map with a pin at location

Help – Displays the help screen

Sign out – Logs out of the app and displays the login screen.

| Heis          | mansandata@gmail.com |
|---------------|----------------------|
|               | My Visits            |
| 2             | Clients              |
| \$<br>\$<br>} | Settings             |
| W             | GPS Map              |
| ?             | Help                 |
| ≯             | Sign Out             |
|               |                      |

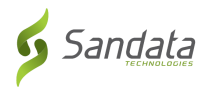

#### **Starting a Visit**

Upon logging in to Sandata Mobile Connect, you will be presented with a list of clients that you provide care to under the **Clients** tab.

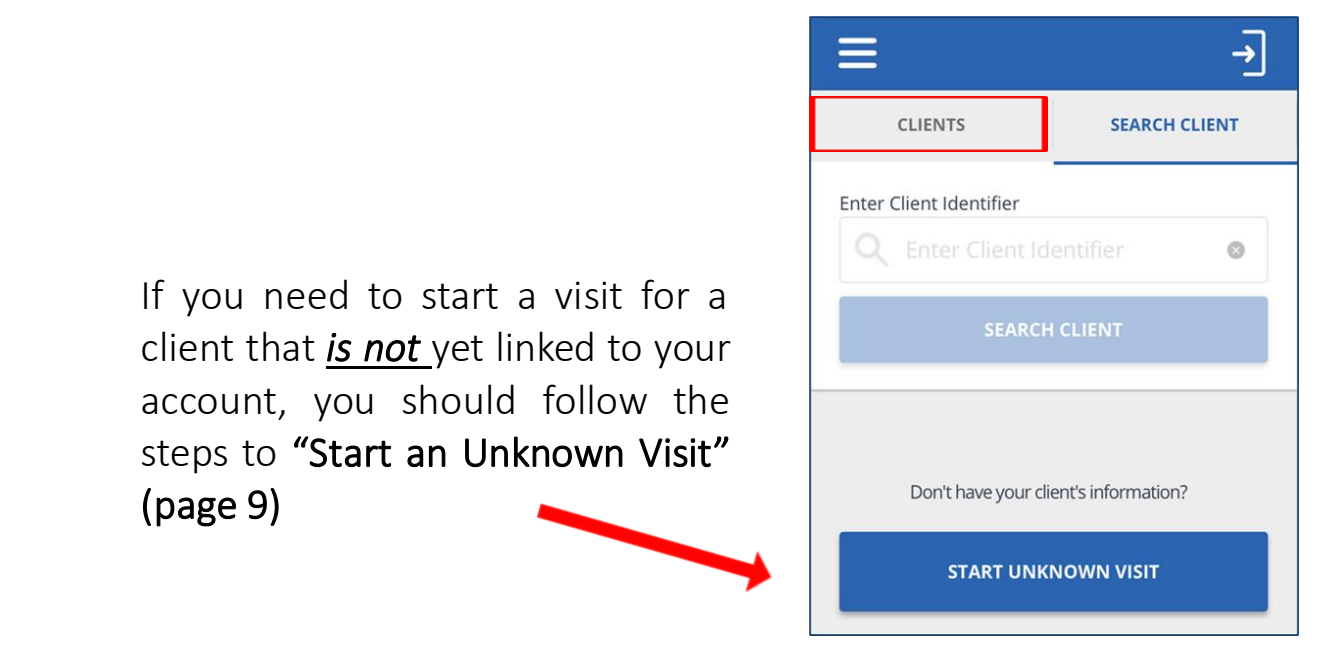

Start a visit from the My Clients screen

• Tap a client from the list to start a visit Check to make sure the right client displays

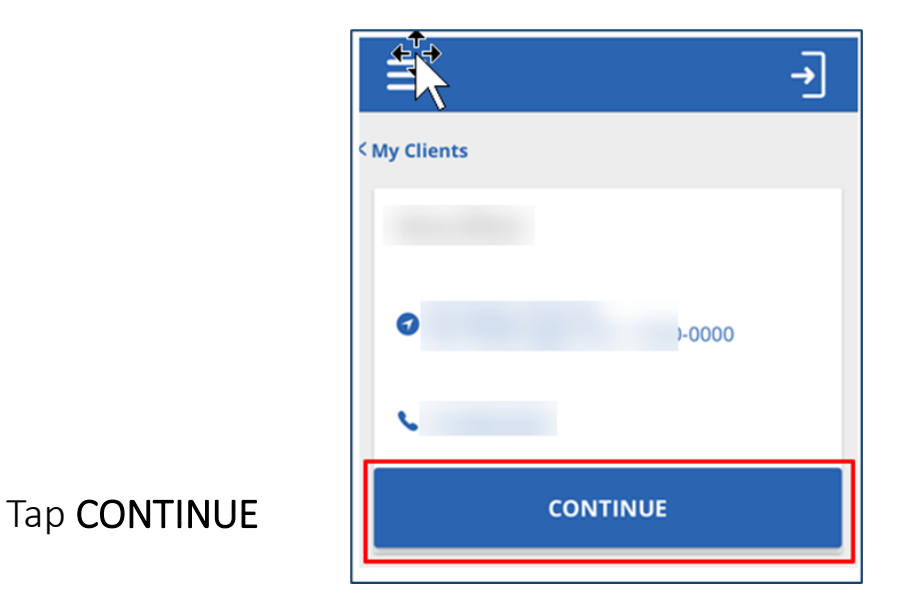

| Wednesday, April 22, 2020                   |   |  |
|---------------------------------------------|---|--|
| GARY AGUILAR                                |   |  |
|                                             |   |  |
| Please select the service you are providing |   |  |
| SPHH Nsg - LPN (G0300)                      | ~ |  |
| Show All Services                           |   |  |
| START VISIT                                 |   |  |
|                                             |   |  |
|                                             |   |  |

5 Sandata

- Tap the *Service* to select
- Tap START VISIT

- Select a location **NOTE:** *The Location step may not be applicable to your program.*
- Tap **CONTINUE**

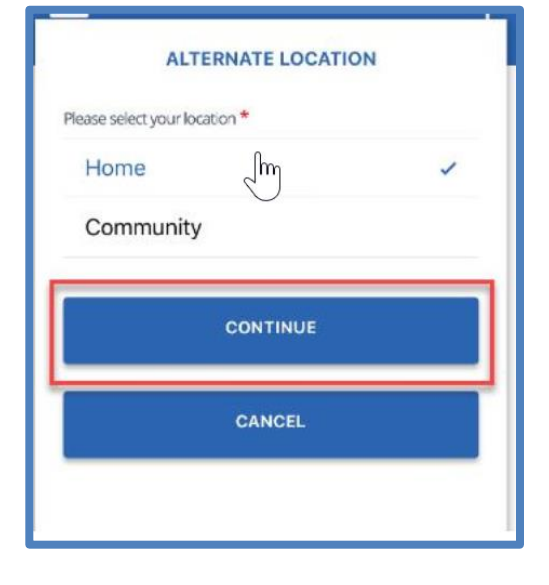

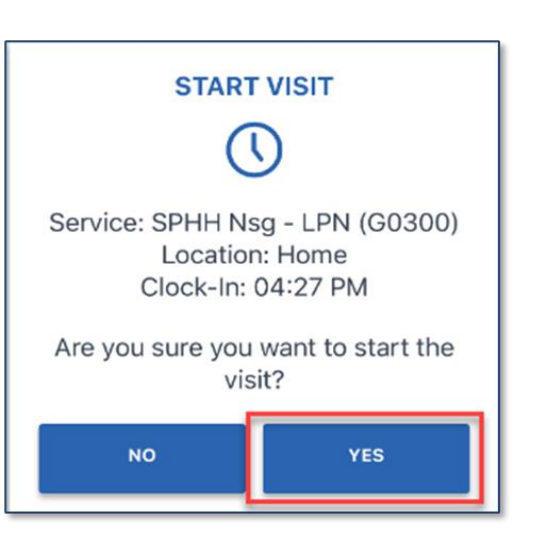

• Tap **YES** to start the visit

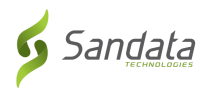

### Starting an Unknown Visit

You may need to start a visit for a client whose name doesn't appear in the client's tab. This is known as **"STARTING AN UNKNOWN VISIT"**.

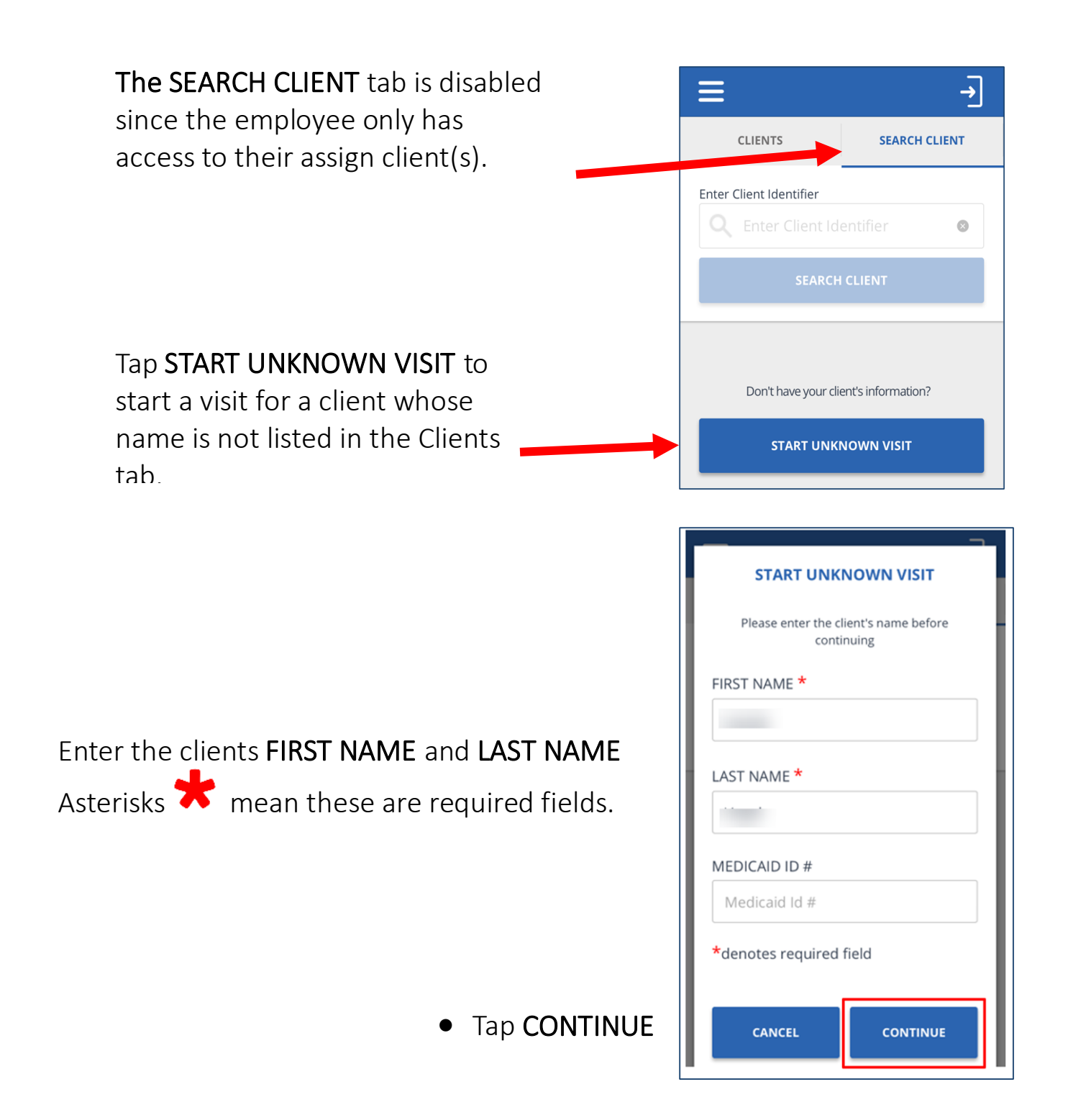

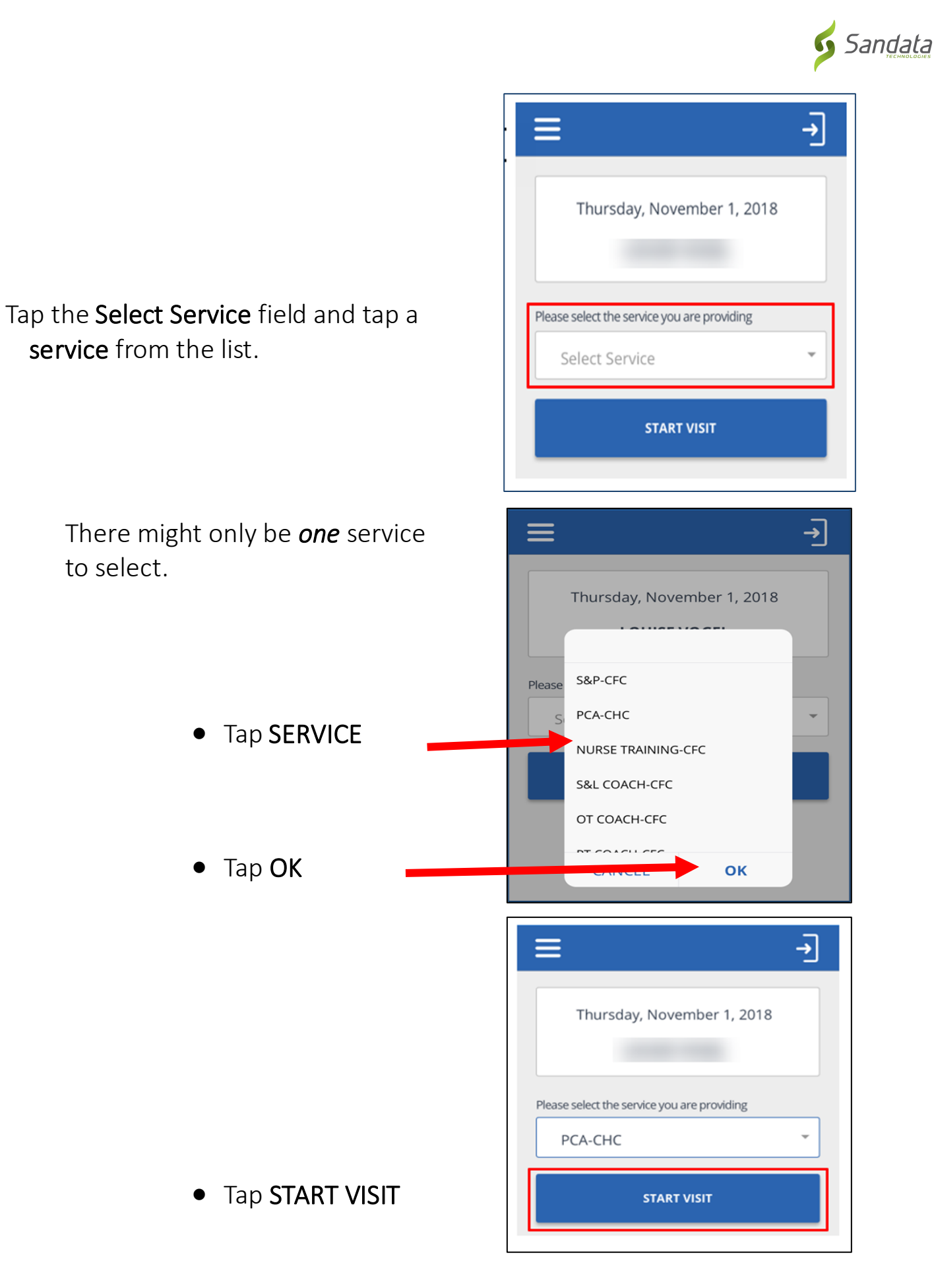

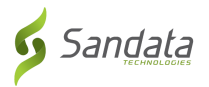

#### **Completing a Visit**

- Log into the SMC mobile app.
- If a visit is in progress, it will display.

• Tap RESUME VISIT

| Ξ                                                               | → |  |  |  |
|-----------------------------------------------------------------|---|--|--|--|
| MY VISITS                                                       |   |  |  |  |
| VISIT IN PROGRESS                                               |   |  |  |  |
| Wednesday, April 22, 2020<br>GARY AGUILAR                       |   |  |  |  |
| Visit Time<br>04:27 PM:<br>Service(s)<br>SPHH Nsg - LPN (G0300) |   |  |  |  |
| ABANDON VISIT RESUME VISIT                                      |   |  |  |  |
|                                                                 |   |  |  |  |

• Tap the task(s) performed from the task list.

**NOTE:** Tasks may not be applicable to your program.

- Selected the task(s) performed and then tap either "Task Completed" or "Client Refused".
  - Tap ADD TASKS to close the tasks list.

| ≡                                                                                                    | →                                                      |  |  |
|----------------------------------------------------------------------------------------------------|--------------------------------------------------------|--|--|
| Thursday, Febr<br>SCOTT SU<br>Clock-In: (<br>Service:<br>ABANDON VISIT                                                                                                    | ruary 14, 2019<br>JMMERS<br>D2:05 PM<br>COMPLETE VISIT |  |  |
| TASKS                                                                                                    | VISIT NOTE                                             |  |  |
| ADD TASKS                                                                                                    |                                                        |  |  |
| <ul> <li>Bath Bed Sponge Bath</li> <li>Bath Shower Tub</li> <li>Dress Assist w Dressing</li> <li>Hygiene Hair Care Clean</li> <li>Hygiene Mouth Care</li> <li>Hygiene Nail Care</li> </ul> |                                                        |  |  |
| Bath Shower Tub<br>Task Completed                                                                                                    | l                                                      |  |  |

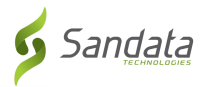

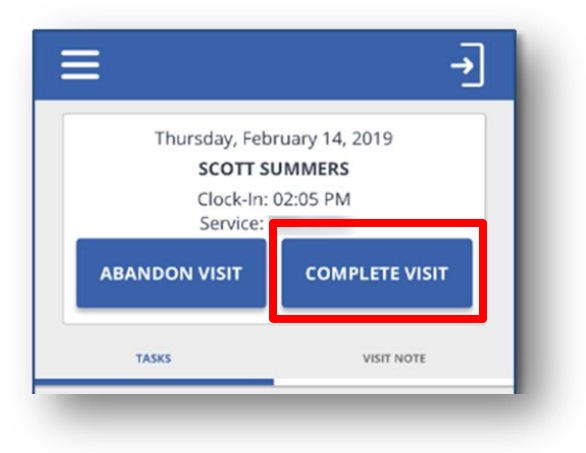

- Tap COMPLETE VISIT
- Tap the VISIT NOTE tab
- Using the keyboard on your mobile device, enter notes about the visit.
- Visit notes are optional and are not required. DO NOT use visit notes for any medical documented information.

• Select the Location NOTE: The Location step may not be applicable to your program.

Tap
 CONTINUE

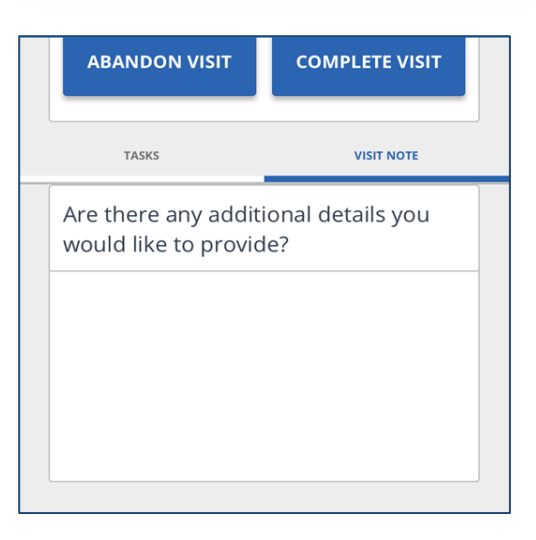

| ALTERNATE LOCATION            |   |
|-------------------------------|---|
| Please select your location * |   |
| Home                          | 1 |
| Community                     |   |
| CONTINUE                      |   |
|                               |   |
| CANCEL                        |   |
|                               |   |
|                               |   |

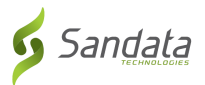

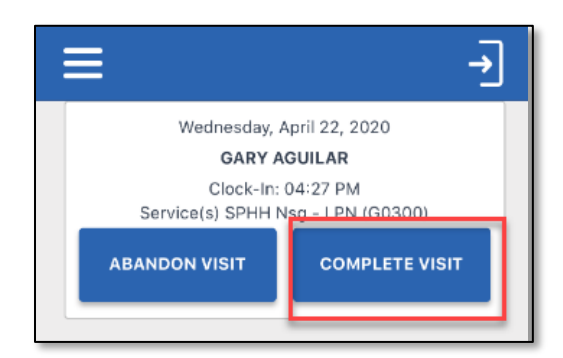

#### • Tap COMPLETE VISIT

| ≡                  | →                               |  |  |  |  |
|--------------------|---------------------------------|--|--|--|--|
| Wednesday,         | Wednesday, April 22, 2020       |  |  |  |  |
| GARY               | GARY AGUILAR                    |  |  |  |  |
| Service: SPHH N    | Service: SPHH Nsg - LPN (G0300) |  |  |  |  |
|                    |                                 |  |  |  |  |
| VISIT SUMMAI       | VISIT SUMMARY                   |  |  |  |  |
| Clock-In: 04:27 PM |                                 |  |  |  |  |
| Location: Home     |                                 |  |  |  |  |
| Visit Note:        |                                 |  |  |  |  |
| GO BACK            | CONFIRM                         |  |  |  |  |

#### • Tap CONFIRM

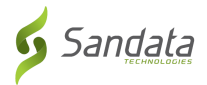

#### **Client Verification**

This option may or may not be required in your program.

• Tap **CONTINUE** and pass the mobile device to the client to verify the visit.

NOTE: If the client is unable to verify

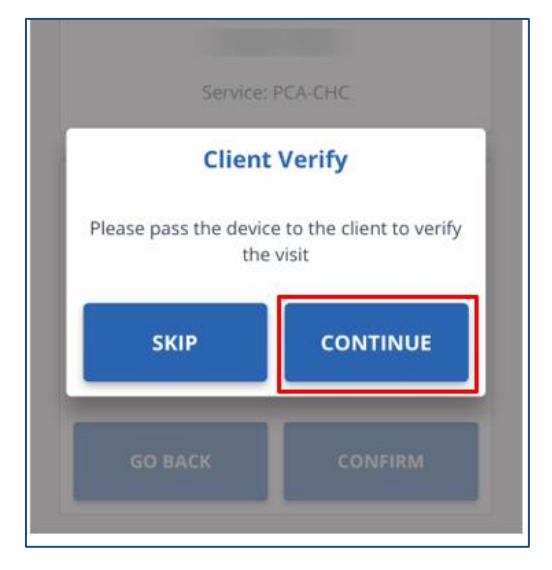

| Please select your preferred language |  |
|---------------------------------------|--|
| English                               |  |
| русский                               |  |
| Español                               |  |
| Tiếng Việt                            |  |
| 普通話                                   |  |
| المصرية العربية                       |  |
| Somali                                |  |
| CONTINUE                              |  |

• The client will tap the **language** field and select a language.

**NOTE:** English may be the only language in the list.

- Client taps **CONFIRM** or **DENY** to approve or reject **Service(s)** and **Visit Time**.
- If client taps CONFIRM, it means they agree the visit start and end times and service(s) were performed.
- If they tap DENY, it means they do not agree the visit start and end times or the service(s) that were performed.
  - Tap CONTINUE

**NOTE:** If a client **DENIES** either (or both) **SERVICE(s)** or **VIST TIME**, you will still be able to complete the visit, however, the visit will show "Exception(s)" and need to be fixed in EVV.

• Tap CONFIRM

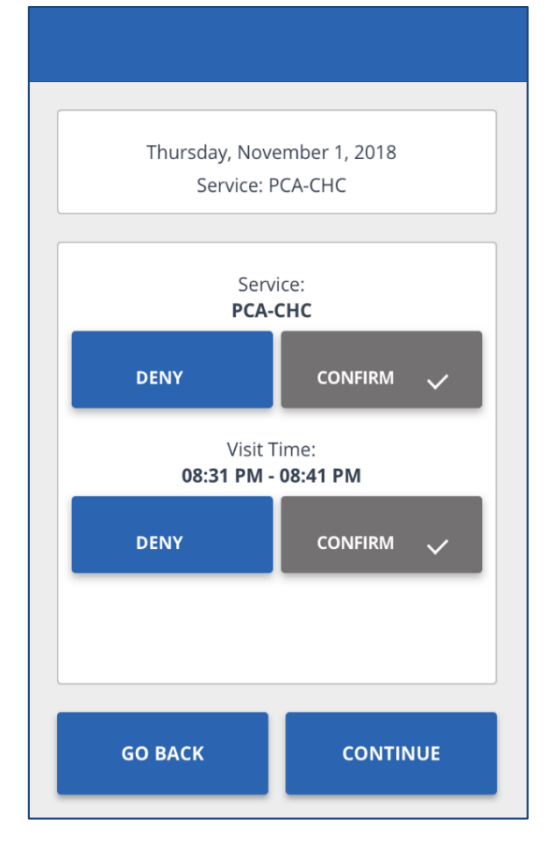

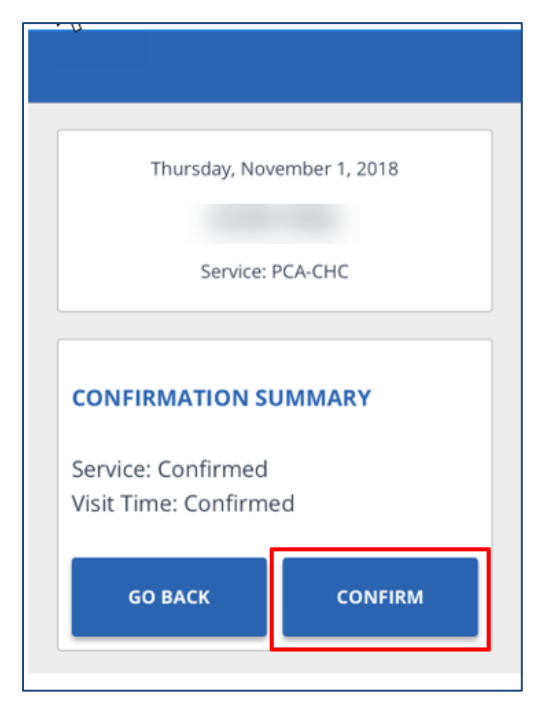

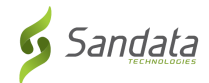

• Tap **SUBMIT** (Signature Confirmation)

- Client will tap either SIGNATURE or VOICE **RECORDING.**
- Using SIGNATURE, they will sign the device using a finger and tap **CONTINUE**.
- Tap 😢 to clear the signature field and sign again

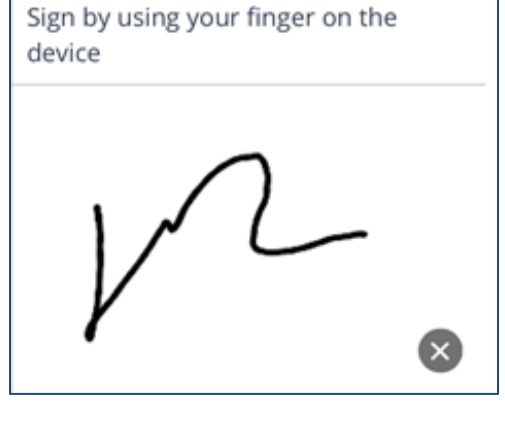

SIGNATURE

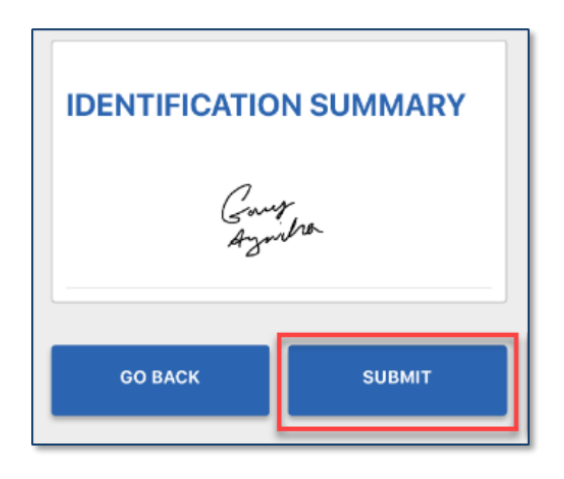

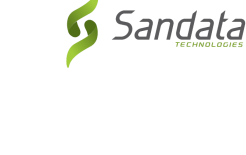

VOICE RECORDING

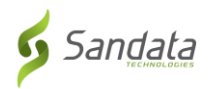

## • If they tap VOICE RECORDING, tap

the Record 👤 icon.

- If asked, tap **OK** to allow the mobile app. to access the microphone
- Tap the Record the recording

icon to stop

| Service: PCA-CHC                                                                                             |  |  |
|----------------------------------------------------------------------------------------------------|--|--|
| SIGNATURE VOICE RECORDING                                                                                    |  |  |
| Press the record button to start<br>recording and press again to stop.<br>Please say your name and the date. |  |  |
|                                                                                                    |  |  |
| :15                                                                                                    |  |  |
|                                                                                                    |  |  |
|                                                                                                    |  |  |
| CONTINUE                                                                                                    |  |  |

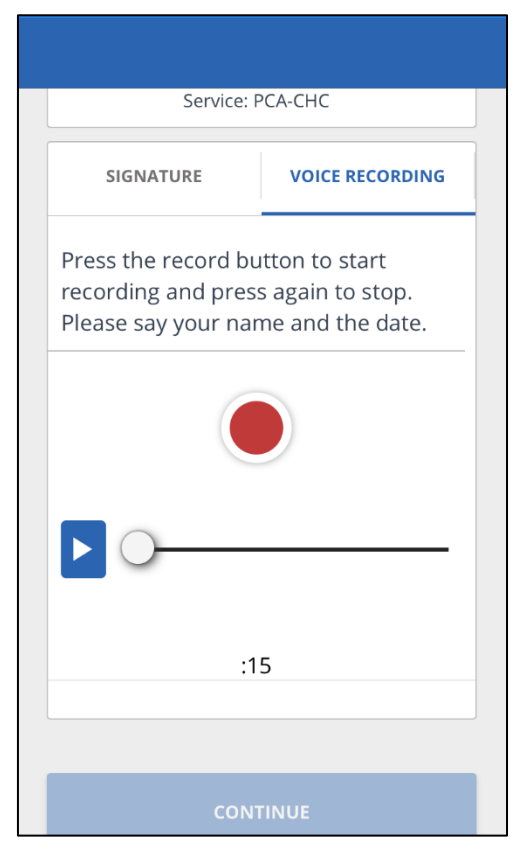

- Voice recordings can be a maximum of 15 seconds
- Tap the Play icon to play the • recorded audio

Page 17

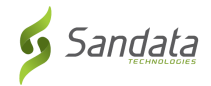

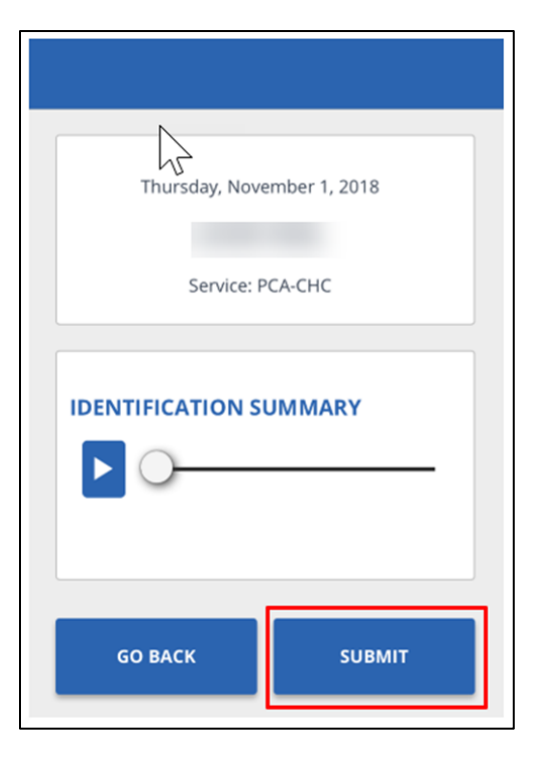

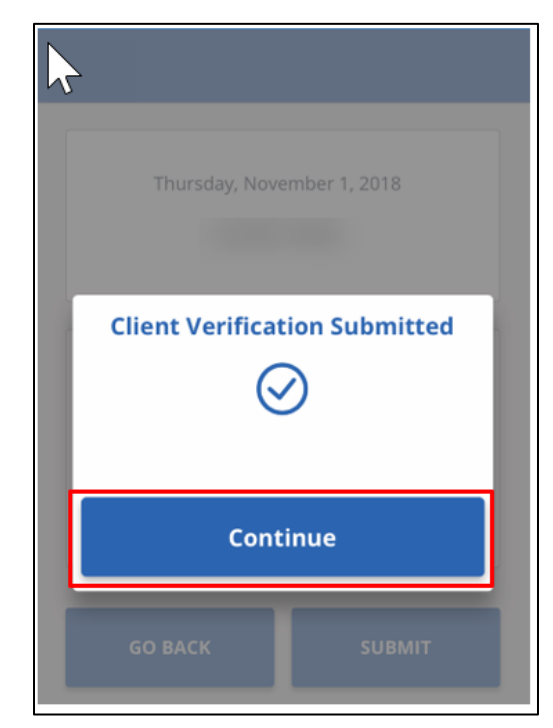

• Tap SUBMIT (Voice Confirmation)

Tap CONTINUE

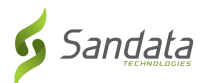

#### Abandoning a Visit

- There may be situations when you must cancel a visit that you started.
- For example, if you forgot or were unable to check out at the end of a visit and you need to start a new visit for another client.
  - Tap ABANDON VISIT

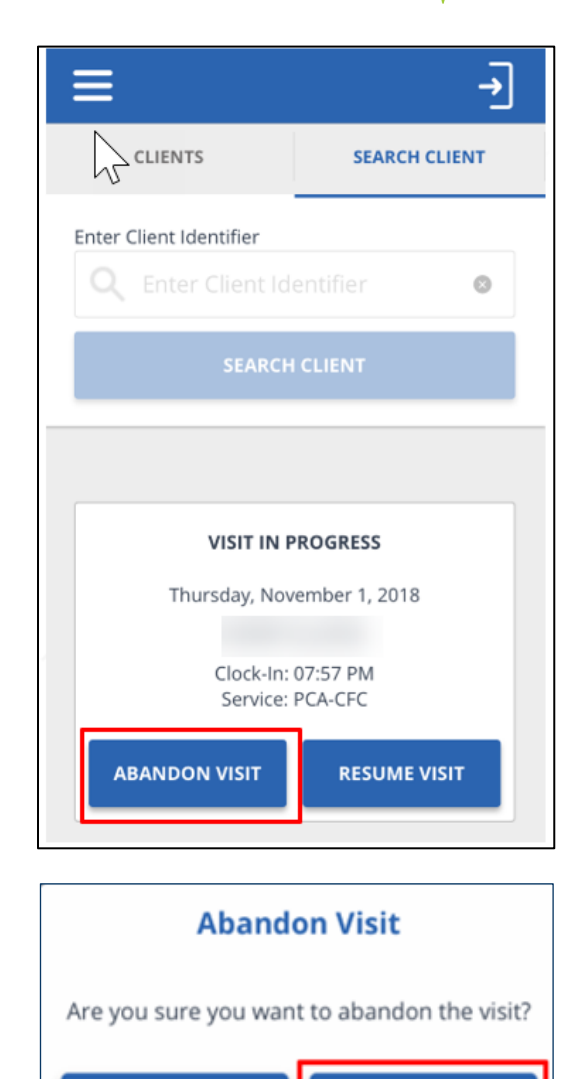

• Tap YES

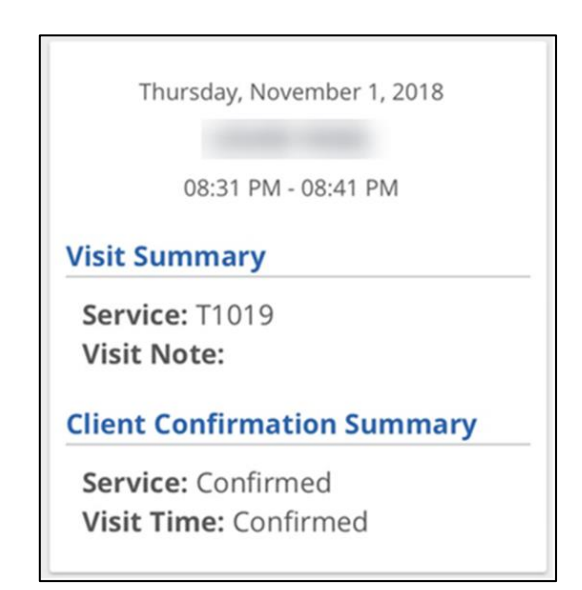

NO

YES

- View past visits from the My Visits screen
- Tap a visit to view details about the visit

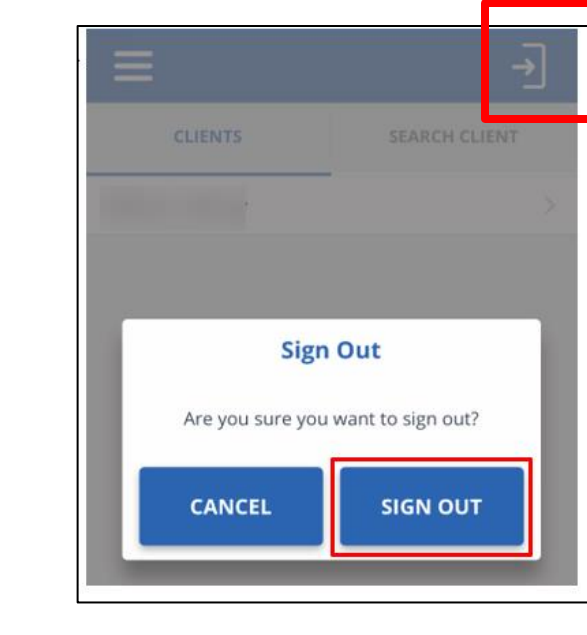

Sandata

**NOTE**: An Abandoned Visit will show as an exception and need to be fixed/acknowledged in EVV's Visit Maintenance.

• Tap the sign out icon 🗾 located at

• Tap SIGN OUT and you will be logged

• A sign out pop-up displays.

out of the mobile app.

the top of the screen in the menu bar.